## How to install and configure SoftEther VPN on Windows

Category: Guides | Last Updated: March 11, 2020 | Comments: 0

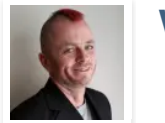

Written by Douglas Crawford

r in

As we discuss in our gude on how to configure SoftEther VPN server in Windows, SoftEther is both a VPN client and an SSL VPN protocol.

To use the SoftEther protocol, you must connect to a SoftEther server using a SoftEther client, but you can also connect to a SoftEther server using the OpenVPN or L2TP/IPsec protocols.

The official advice is to use the SoftEther client to take full advantage of a SoftEther server's performance, but this advice is then immediately contradicted for all platforms except Windows...

## Windows

1

Only the Windows SoftEther client has a proper GUI, and for other reasons discussed below, Windows is the only platform either we or the SoftEther team recommend running the client software on.

Download and install the software from the SoftEther Download Center. What we are looking for the SoftEther VPN Client for the Windows platform. Intel (x86 and x96) will be auto-selected as the CPU option, as it is the one available for Windows.

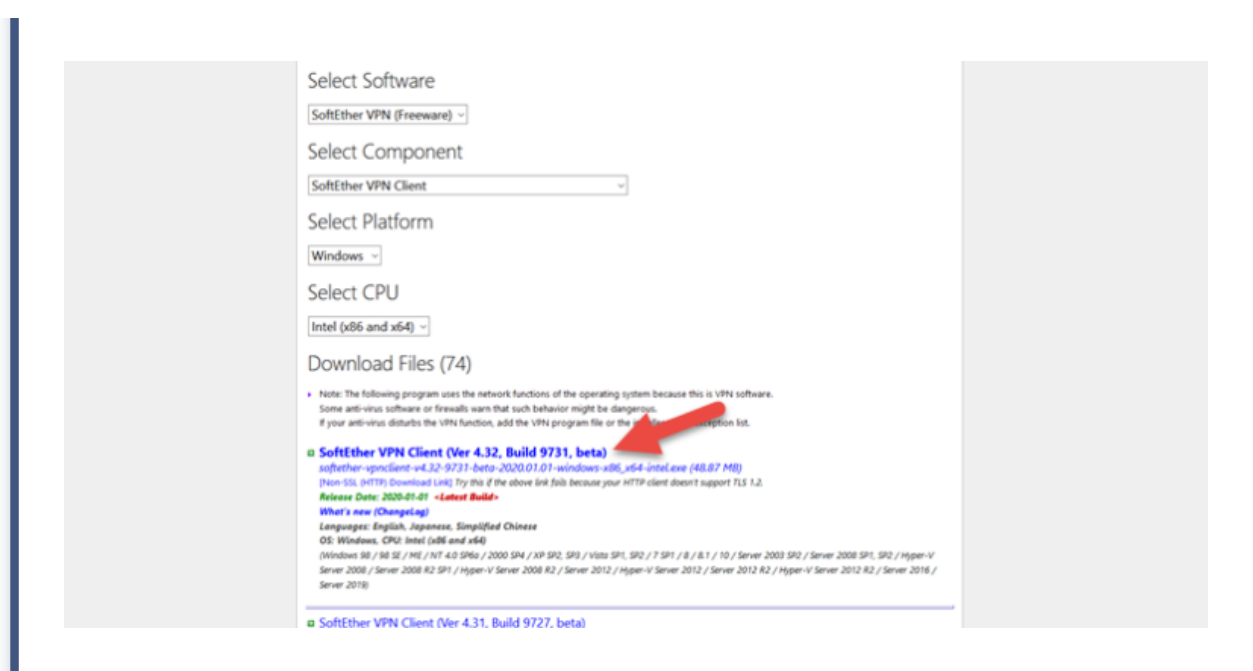

Choose the latest version of the Client and install it as you would any other Windows program. When asked which components to install, select SoftEther VPN Client.

|       | SoftEther VPN Client                                                                                                    |
|-------|----------------------------------------------------------------------------------------------------|
|       |                                                                                                    |
| About | SoftEther VPN Client<br>Install it on VPN client comuters. A VPN client computer will be able to connect to the central<br>VPN Server. The management tools will be also installed. |
|       |                                                                                                    |

| 🔣 SoftEther VPN Client Ma                                                                                                    | nager                                                                                                    |                                                                                                    |                                                                                                    |                                                                                                    |                                                                                                    | -                                                             | - 🗆                                    |
|----------------------------------------------------------------------------------------------------|----------------------------------------------------------------------------------------------------|----------------------------------------------------------------------------------------------------|----------------------------------------------------------------------------------------------------|----------------------------------------------------------------------------------------------------|----------------------------------------------------------------------------------------------------|---------------------------------------------------------------|----------------------------------------|
| Connect Edit View Virt                                                                                                    | ual Adapter Smart Card                                                                                                    | Tools Help                                                                                                    |                                                                                                    |                                                                                                    |                                                                                                    |                                                               |                                        |
| VPN Connection Setting Nar                                                                                                    | ne Status                                                                                                    | VPN Server Hostname                                                                                                    | Virt                                                                                                    | ual Hub                                                                                                    | Virtual Networ                                                                                                    | rk A                                                          |                                        |
| Add VPN Connection                                                                                                    |                                                                                                    |                                                                                                    |                                                                                                    |                                                                                                    |                                                                                                    |                                                               |                                        |
|                                                                                                    | Create New Vistori Netword                                                                                                    | li Adamtar                                                                                                    |                                                                                                    | -                                                                                                    |                                                                                                    |                                                               |                                        |
|                                                                                                    | Create New Virtual Netwon                                                                                                    | k Adapter                                                                                                    | ^                                                                                                    | ·                                                                                                    |                                                                                                    |                                                               |                                        |
|                                                                                                    | A new Virtual Net                                                                                                    | work Adapter will be created o                                                                                                    | on the system.<br>Adapter, which can be a                                                                                                    |                                                                                                    |                                                                                                    |                                                               |                                        |
|                                                                                                    | maximum of 31 al                                                                                                    | Iphanumeric characters.                                                                                                    |                                                                                                    |                                                                                                    |                                                                                                    |                                                               |                                        |
|                                                                                                    | Virtual Network Adapter N                                                                                                    | Name: VPN                                                                                                    |                                                                                                    |                                                                                                    |                                                                                                    |                                                               |                                        |
|                                                                                                    | The name of a Virtual Netw                                                                                                    | work Adapter must be "VPN" or                                                                                                    | r 'VPN2' to 'VPN127'.                                                                                                    |                                                                                                    |                                                                                                    |                                                               |                                        |
|                                                                                                    | (Maximum 127 adapters ca                                                                                                    | an be created.)                                                                                                    |                                                                                                    |                                                                                                    |                                                                                                    |                                                               |                                        |
| Virtual Network Adapter Nat                                                                                                    |                                                                                                    | OK                                                                                                    | Cancel                                                                                                    | Version                                                                                                    | 1                                                                                                    |                                                               |                                        |
|                                                                                                    |                                                                                                    |                                                                                                    |                                                                                                    |                                                                                                    |                                                                                                    |                                                               |                                        |
|                                                                                                    |                                                                                                    |                                                                                                    |                                                                                                    |                                                                                                    |                                                                                                    |                                                               |                                        |
|                                                                                                    |                                                                                                    |                                                                                                    |                                                                                                    |                                                                                                    |                                                                                                    |                                                               |                                        |
|                                                                                                    |                                                                                                    |                                                                                                    |                                                                                                    |                                                                                                    |                                                                                                    |                                                               |                                        |
|                                                                                                    |                                                                                                    |                                                                                                    |                                                                                                    |                                                                                                    |                                                                                                    |                                                               |                                        |
| SoftEther VPN Client Manage                                                                                                    | r                                                                                                    |                                                                                                    | 😭 Not Conne                                                                                                    | cted                                                                                                    | 🔣 Soft                                                                                                    | Ether VPN Client                                              | Build 9731                             |
|                                                                                                    |                                                                                                    |                                                                                                    |                                                                                                    |                                                                                                    |                                                                                                    |                                                               |                                        |
|                                                                                                    |                                                                                                    |                                                                                                    |                                                                                                    |                                                                                                    |                                                                                                    |                                                               |                                        |
| a) Choose a nam                                                                                                    | t settings requir<br>I need to:<br>ne for the VPN c                                                                                                    | red depend on he                                                                                                    | ow the SoftEth                                                                                                    | ner serv                                                                                                    | er has b                                                                                                    | een confi                                                     | gured. A                               |
| screen. The exact<br>minimum, you wi<br>a) Choose a nam<br>E: Server to conne<br>b) Enter the Host                                                                                                    | t settings requir<br>I need to:<br>ne for the VPN c<br>ct to check https<br>Name, Port Nu                                                                                                    | connection.<br>connection.<br>c//vikingvpn.nu/ab                                                                                                    | ow the SoftEth<br>pout-us/ , "Virtuk                                                                                                    | ber serv                                                                                                    | er has b<br>Name" ar<br>PN serve                                                                                        | een confi<br>e the host<br>r you wisl                         | gured. A<br>example<br>h to con        |
| a) Choose a nam<br>E: Server to conner<br>b) Enter the Host                                                                                                    | t settings requir<br>I need to:<br>ne for the VPN c<br>to check https<br>Name, Port Nu<br>ministrator shou                                                                                                    | connection.<br>connection.<br>:://vikingvpn.nu/ab<br>imber and Virtua                                                                                                    | ow the SoftEth<br>out-us/ , "Virtuk<br>I Hub Name of                                                                                                    | oal Hub I<br>f the VF                                                                                                    | er has b<br>Name" ar<br>PN serve                                                                                        | een config<br>e the host<br>r you wisl                        | gured. A example h to con              |
| bouble-click againscreen. The exact<br>minimum, you wi<br>a) Choose a nam<br><b>E: Server to conne</b><br>b) Enter the Host<br>to. The server ad                                                                                                    | t settings requir<br>I need to:<br>ne for the VPN o<br>to check https<br>Name, Port Nu<br>ministrator shou                                                                                                    | red depend on he<br>connection.<br>connection.<br>c | ow the SoftEth<br>pout-us/ , "Virtub<br>I Hub Name of<br>pply you with th                                                                                                    | oal Hub I<br>f the VF<br>hese de                                                                                                    | er has b<br>Name" ar<br>PN serve<br>etails.                                                                             | een config<br>e the host<br>r you wisl                        | gured. A<br>example<br>h to con        |
| bouble-click againscreen. The exact<br>minimum, you wi<br>a) Choose a nam<br><b>E: Server to conne</b><br>b) Enter the Host<br>to. The server ad                                                                                                    | t settings requir<br>I need to:<br>to the VPN c<br>to check https<br>Name, Port Nu<br>ministrator shou                                                                                                    | red depend on he<br>connection.<br>://vikingvpn.nu/ab<br>umber and Virtua<br>uld be able to sup                                                                                                    | ow the SoftEth<br>cout-us/ , "Virtuk<br>I Hub Name of<br>oply you with th                                                                                                    | pal Hub I<br>f the VF<br>hese de                                                                                                    | er has b<br>Name" ar<br>PN serve<br>etails.                                                                             | een config<br>e the host<br>r you wisl                        | gured. A<br>example<br>h to con        |
| bouble-click againscreen. The exact<br>minimum, you wi<br>a) Choose a name<br><b>E: Server to conne</b><br>b) Enter the Host<br>to. The server ad<br>c) Enter your use                                                                                                    | t settings requir<br>I need to:<br>the for the VPN of<br>the for the VPN of<br>the for the for the VPN of<br>the for the for the VPN of<br>the for the for the for<br>the for the for the for<br>the for the for the for<br>the for the for the for<br>the for the for the for<br>the for the for the for<br>the for the for the for the for<br>the for the for the for the for<br>the for the for the for the for<br>the for the for the for the for<br>the for the for the for the for<br>the for the for the for the for the for the for<br>the for the for the for the for the for the for the for the for<br>the for the for the                                                                                                    | red depend on he<br>connection.<br>:://vikingvpn.nu/ab<br>imber and Virtua<br>uld be able to sup<br>sword.                                                                                                    | ow the SoftEth<br>cout-us/ , "Virtub<br>I Hub Name of<br>pply you with th                                                                                                    | ber serv<br>bal Hub I<br>f the VF<br>hese de                                                                                                    | er has b<br>Name" ar<br>PN serve<br>etails.                                                                             | e the host                                                    | gured. A<br>example<br>h to con        |
| bouble-click againscreen. The exact<br>minimum, you wi<br>a) Choose a nam<br><b>E: Server to conne</b><br>b) Enter the Host<br>to. The server ad<br>c) Enter your use                                                                                                    | t settings requir<br>I need to:<br>the for the VPN of<br>the for the VPN of<br>the for the for the for<br>the for the for the for the for<br>the for the for the for the for<br>the for the for the for the for<br>the for the for the for the for the for the for the for<br>the for the for                                                                                                    | red depend on he<br>connection.<br>:://vikingvpn.nu/ab<br>imber and Virtua<br>uld be able to sup<br>sword.                                                                                                    | ow the SoftEth<br>out-us/ , "Virtut<br>I Hub Name of<br>oply you with th                                                                                                    | ber serv<br>bal Hub I<br>f the VF<br>hese de                                                                                                    | er has b<br>Name" ar<br>PN serve<br>etails.                                                                             | e the host                                                    | gured. A<br>example<br>h to con        |
| bouble-click againscreen. The exact<br>minimum, you wi<br>a) Choose a nam<br><b>E: Server to conner</b><br>b) Enter the Host<br>to. The server ad<br>c) Enter your use                                                                                                    | t settings requir<br>I need to:<br>ne for the VPN c<br>to check https<br>Name, Port Nu<br>ministrator shou<br>mane and pas                                                                                                    | red depend on he<br>connection.<br>:://vikingvpn.nu/ab<br>imber and Virtua<br>uld be able to sup<br>sword.                                                                                                    | ow the SoftEth<br>pout-us/ , "Virtub<br>I Hub Name of<br>pply you with th                                                                                                    | ber serv                                                                                                    | er has b<br>Name" ar<br>PN serve<br>etails.                                                                             | e the host                                                    | gured. A<br>example<br>h to con        |
| b) Enter the Host<br>to. The server ad<br>c) Enter your use                                                                                                    | th on Add VPN<br>at settings requir<br>Il need to:<br>the for the VPN of<br>the to check https<br>Name, Port Nu<br>ministrator shou<br>ministrator shou<br>ministrator shou                                                                                                    | connection.<br>connection.<br>connection.<br>connection.<br>connection.<br>urber and Virtua<br>uld be able to sup<br>sword.                                                                                                    | ow the SoftEth<br>out-us/, "Virtuk<br>I Hub Name of<br>oply you with th                                                                                                    | ber serv<br>bal Hub I<br>f the VF<br>hese de                                                                                                    | er has b<br>Name" ar<br>PN serve<br>etails.                                                                             | e the host                                                    | gured. A<br>example<br>h to con        |
| Double-Click againscreen. The exact minimum, you wind with the exact server to connect the connect of the server to connect on the server and the server ad the server ad  | t settings requir<br>I need to:<br>ne for the VPN c<br>to check https<br>Name, Port Nu<br>ministrator shou<br>ministrator shou<br>ministrator shou<br>thing Properties<br>the VPN Connection Set                                                                                                    | red depend on he<br>connection.<br>connection.<br>c | ow the SoftEth<br>oout-us/, "Virtub<br>I Hub Name of<br>oply you with the<br>Virtual Network Ad                                                                                                    | aner serv<br>bal Hub I<br>f the VF<br>hese de                                                                                                    | er has b<br>Name" ar<br>PN serve<br>etails.                                                                             | een config<br>e the host<br>r you wisl                        | gured. A<br>example<br>h to cont       |
| Double-Click againscreen. The exact minimum, you wind with a) Choose a name and the constant of the constant of the constant of the constant of the server and the constant of the server and the constant of the server and the constant of the server of the server and the constant of the server and the server and the serve | t settings requir<br>l need to:<br>ne for the VPN c<br>ect to check https<br>Name, Port Nu<br>ministrator shou<br>ministrator shou<br>mame and pas<br>tting Properties<br>the VPN Connection Set                                                                                                    | red depend on he<br>connection.<br>connection.<br>c | ow the SoftEth<br>cout-us/, "Virtuk<br>I Hub Name of<br>oply you with the<br>Virtual Network Ad                                                                                                    | pal Hub I<br>f the VF<br>hese de<br>lapter to Us<br>dapter - VP                                                                                    | er has b<br>Name" ar<br>PN serve<br>etails.                                                                             | e the host                                                    | gured. A<br>example<br>h to cont       |
| Double-Click againscreen. The exact minimum, you wind with a conserver to connect the conserver to connect to. The server ad conserver ad the server ad the  | t settings requir<br>l need to:<br>ne for the VPN c<br>ect to check https<br>Name, Port Nu<br>ministrator shou<br>ername and pas<br>tting Properties<br>the VPN Connection Set                                                                                                    | red depend on he<br>connection.<br>:://vikingvpn.nu/ab<br>imber and Virtua<br>uld be able to sup<br>sword.                                                                                                    | ow the SoftEth<br>rout-us/ , "Virtuk<br>I Hub Name of<br>pply you with th<br>Virtual Network Ad                                                                                                    | pal Hub I<br>f the VF<br>hese de                                                                                                    | er has b<br>Name" ar<br>PN serve<br>etails.                                                                             | e the host<br>r you wisl                                      | gured. A<br>example<br>h to con        |
| Double-Click againscreen. The exact minimum, you wind with a conserver to connect the connect of the server to connect on the server and the server and the  | t settings requir<br>l need to:<br>ne for the VPN of<br>to check https<br>Name, Port Nu<br>ministrator shou<br>ministrator shou<br>ministrator shou<br>trname and pas<br>the VPN Connection Set                                                                                                    | red depend on he<br>connection.<br>:://vikingvpn.nu/ab<br>umber and Virtua<br>uld be able to sup<br>sword.                                                                                                    | ow the SoftEth<br>bout-us/, "Virtub<br>I Hub Name of<br>pply you with th<br>Virtual Network Ad                                                                                                    | al Hub I<br>f the VF<br>hese de                                                                                                    | er has b<br>Name" ar<br>PN serve<br>etails.                                                                             | e the host<br>r you wisl                                      | gured. A                               |
| Double-Click agains screen. The exact minimum, you with a) Choose a name and the server to conner bo Enter the Host to. The server add to. The server add to. The server add to. The server add to. The server add to. Please configure setting Name: Destination VPN Serve and the Virtue setting the Name and the Virtue setting the Name and the Name and the Name and the Name and the Name and the Name and the Name and the Name and the Name and the Name and the Name and the Name and | the for the VPN of<br>the for the VPN of<br>the for the VPN of<br>the for the VPN of<br>the for the VPN of<br>the VPN of the<br>the VPN connection Set<br>the VPN Connection Set<br>Home SoftEther<br>the VPN connection Set                                                                                                    | red depend on he<br>connection.<br>connection.<br>c | ow the SoftEth<br>hout-us/, "Virtub<br>I Hub Name of<br>pply you with th<br>Virtual Network Ad                                                                                                    | apter to Us                                                                                                    | er has b<br>Name" ar<br>PN serve<br>etails.                                                                             | e the host<br>r you wisl                                      | example                                |
| Double-Click against a screen. The exact minimum, you with a) Choose a name and the server to conner b) Enter the Host to. The server add b) Enter the Host to. The server add c) Enter your use New VPN Connection Server add setting Name: Destination VPN Serve Setting Name: Destination VPN Serve Setting Name: Destination VPN Serve Setting Name: Setting Name: Setting Name: Setting Name: Setting Name: Name: Setting Name: Setting Name: Name: Setting Name: Setting Name: Setting Name: Setting Name: Setting Name: Name: Setting Name: Name: Setting Name: Setting Nam | t settings requir<br>ll need to:<br>ne for the VPN c<br>ect to check https<br>Name, Port Nu<br>ministrator shou<br>ministrator shou<br>mame and pas<br>tting Properties<br>the VPN Connection Set<br>Home SoftEther<br>fr<br>ost name or IP address, a<br>al Hub on the destinatio                                                                                                    | red depend on he<br>connection.<br>connection.<br>c | ow the SoftEth<br>out-us/ , "Virtub<br>I Hub Name of<br>pply you with the<br>Virtual Network Ad                                                                                                    | apter to Us                                                                                                    | er has b<br>Name" ar<br>PN serve<br>etails.                                                                             | e the host<br>r you wisl                                      | gured. A                               |
| Double-Click against a constraint and the exact minimum, you with a) Choose a name and a constraint and the exact and a constraint and the exact and a constraint and the exact and a constraint and the exact and the exact and t | t settings requir<br>ll need to:<br>ne for the VPN c<br>oct to check https<br>Name, Port Nu<br>ministrator shou<br>ministrator shou<br>rname and pas<br>tting Properties<br>the VPN Connection Set<br>Home SoftEther<br>c<br>ost name or IP address, a<br>al Hub on the destinatio                                                                                                    | red depend on he<br>connection.<br>:://vikingvpn.nu/ab<br>imber and Virtua<br>uld be able to sup<br>sword.                                                                                                    | ow the SoftEth<br>out-us/, "Virtub<br>I Hub Name of<br>pply you with th<br>Virtual Network Ad                                                                                                    | apter to Us<br>dapter to Us<br>dapter - VP                                                                                                    | er has b<br>Name" ar<br>PN serve<br>etails.                                                                             | e the host<br>r you wisi                                      | example<br>h to con                    |
| Double-Click against a constraint and the exact and the exact and the ex | t settings requir<br>l need to:<br>ne for the VPN c<br>ict to check https<br>Name, Port Nu<br>ministrator shou<br>ministrator shou<br>rname and pas<br>tting Properties<br>the VPN Connection Sett<br>Home SoftEther<br>r<br>ost name or IP address, a<br>al Hub on the destination<br>upn846785207<br>Ha a a a a a a a a a a a a a a a a a a                                                                                                     | red depend on he<br>connection.<br>:://vikingvpn.nu/ab<br>imber and Virtua<br>uld be able to sup<br>sword.                                                                                                    | ow the SoftEth<br>out-us/ , "Virtub<br>I Hub Name of<br>pply you with th<br>Virtual Network Ad<br>Virtual Network Ad<br>VIRTUAL Network Ad<br>VIRTUAL Network Ad<br>VIRTUAL Network Ad<br>VIRTUAL Network Ad<br>VIRTUAL Network Ad<br>VIRTUAL Network Ad | apter to Us<br>dapter to Us<br>dapter - VP                                                                                                    | er has b<br>Name" ar<br>PN serve<br>etails.<br>e:<br>N                                                                  | e the host<br>r you wish                                      | example<br>h to cont                   |
| Double-Click against a screen. The exact minimum, you with a) Choose a name is server to conner b) Enter the Host to. The server ad c) Enter your use is server ad c) Enter your use is setting Name: Destination VPN Serve Setting Name: Destination VPN Serve Setting Name: Destination VPN Serve Setting Name: Port Number: Wirtual Hub Name: Virtual Hub Name: Nort Number: Setting Name: Nort Number: Nort Number:  | In on Add VPN<br>at settings requir<br>Il need to:<br>the for the VPN of<br>the for the VPN of<br>the for the VPN of<br>the VPN check https<br>Name, Port Nu<br>ministrator shou<br>arname and pas<br>thing Properties<br>the VPN Connection Set<br>Home SoftEther<br>re-<br>the SoftEther<br>re-<br>ost name or IP address, a<br>al Hub on the destination<br>app846785207<br>Hadder Softer Set<br>ProPrivacy VPN                                                                                                    | red depend on he<br>connection.<br>:://vikingvpn.nu/ab<br>imber and Virtua<br>uld be able to sup<br>sword.                                                                                                    | ow the SoftEth<br>out-us/, "Virtub<br>I Hub Name of<br>pply you with th<br>Virtual Network Ad<br>Virtual Network Ad<br>VIRTUAL Network Ad<br>VIRTUAL Network Ad<br>VIRTUAL Network Ad<br>VIRTUAL Network Ad                                              | apter serv<br>bal Hub I<br>f the VF<br>hese de<br>lapter to Us<br>dapter - VP<br>setting:<br>r authentica<br>to the VPN                            | er has b<br>Name" ar<br>PN serve<br>etails.<br>e:<br>N                                                                  | e the host<br>r you wish                                      | example<br>h to cont                   |
| Double-Click agains screen. The exact minimum, you will screen. The exact minimum, you will a) Choose a name is Server to connect to connect to | In on Add VPN<br>et settings requir<br>Il need to:<br>the for the VPN of<br>the for the VPN of<br>the VPN connection set<br>the VPN connection set<br>the VPN Connection Set<br>the VPN Connection Set<br>the VPN Connection Set<br>the VPN Connection Set<br>the VPN Connection Set<br>the VPN Connection Set<br>the VPN Connection Set<br>the VPN Connection Set<br>the VPN Connection Set<br>the VPN Connection Set<br>the VPN Connection Set                                                                                                    | red depend on he<br>connection.<br>:://vikingvpn.nu/ab<br>imber and Virtua<br>uld be able to sup<br>sword.                                                                                                    | vout-us/ , "Virtub         vout-us/ , "Virtub         I Hub Name of         oply you with th         Virtual Network Ad         Virtual Network Ad         VVPN Client Ad         Set the user         Connecting         Auth Type                      | apter serv<br>pal Hub I<br>f the VF<br>hese de<br>lapter to Us<br>dapter - VPI<br>a Setting:<br>a uthentica<br>to the VPN<br>Standard              | er has b<br>Name" ar<br>PN serve<br>etails.<br>e:<br>N                                                                  | e the host<br>r you wish<br>ion that is requ                  | example<br>h to cont                   |
| Double-Click agains screen. The exact minimum, you will screen. The exact minimum, you will a) Choose a name is Server to connect to connect to | In on Add VPN<br>et settings requir<br>Il need to:<br>the for the VPN of<br>the for the VPN of<br>the to check https<br>Name, Port Nu<br>ministrator shou<br>ministrator shou<br>ministrat | red depend on he<br>connection.<br>connection.<br>c | Virtual Network Ad                                                                                                    | apter serv<br>pal Hub I<br>f the VF<br>hese de<br>lapter to Us<br>dapter - VPI<br>setting:<br>authentica<br>to the VPN<br>Standard<br>douglas      | er has be<br>Name" ar<br>PN serve<br>etails.<br>e:<br>N<br>tion informat<br>Server.                                     | e the host<br>r you wish<br>ion that is requ                  | example<br>h to cont                   |
| Double-Click agains screen. The exact minimum, you will screen. The exact minimum, you will a) Choose a name is server to connect to connect to | t settings requir<br>a settings requir<br>a for the VPN of<br>the for the VPN of<br>the for the VPN of<br>the to check https<br>Name, Port Nu<br>ministrator shou<br>arrname and pas<br>thing Properties<br>the VPN Connection Sett<br>Home SoftEther<br>the VPN Connection Sett<br>Home SoftEther<br>the VPN Connection Sett<br>Home SoftEther<br>the VPN Connection Sett<br>Home SoftEther<br>the or IP address, a<br>al Hub on the destination<br>App846785207<br>443<br>ProPrivacy VPN<br>ect to a VPN Server via a                                                                                                    | red depend on he<br>connection.<br>connection.<br>c | Virtual Network Ad                                                                                                    | apter to Us<br>dapter to Us<br>dapter - VPI                                                                                                    | er has be<br>Name" ar<br>PN serve<br>etails.<br>e:<br>N<br>tion informat<br>Server.<br>I Password Ar                    | e the host<br>r you wish                                      | example<br>h to cont                   |
| Double-Click agains screen. The exact minimum, you will screen. The exact minimum, you will a) Choose a name is server to connect to connect to | In on Add VPN<br>et settings requir<br>Il need to:<br>the for the VPN of<br>the for the VPN of<br>the for the VPN of<br>the VPN of the VPN of<br>the VPN connection set<br>the VPN Connection Set<br>the VPN Connection Set<br>Home SoftEther<br>the VPN Connection Set<br>Home SoftEther<br>the VPN Connection Set<br>Home SoftEther<br>the VPN Connection Set<br>Home SoftEther<br>the VPN Connection Set<br>Home SoftEther<br>the VPN Connection Set<br>Home SoftEther<br>the VPN Connection Set<br>Home SoftEther<br>the VPN Connection Set<br>Home SoftEther<br>the VPN Connection Set<br>Home SoftEther<br>the VPN Connection Set<br>Home SoftEther<br>the VPN Set Set Set Set Set Set Set Set Set Set                                                                                                    | red depend on he<br>connection.<br>connection.<br>c | Virtual Network Ad                                                                                                    | apter serv<br>bal Hub I<br>f the VF<br>hese de<br>lapter to Us<br>dapter - VP<br>standard<br>s Standard<br>c douglas                               | er has b<br>Name" ar<br>PN serve<br>etails.<br>e:<br>N<br>tion informat<br>Server.<br>I Password Ar                     | e the host<br>r you wish<br>ion that is requ                  | example<br>h to con                    |
| Double-Click agains<br>screen. The exact<br>minimum, you with<br>a) Choose a name<br>E: Server to connect<br>b) Enter the Host<br>to. The server ad<br>c) Enter your use<br>New VPN Connection Server<br>Composition VPN Serve<br>Setting Name:<br>Destination VPN Serve<br>Setting Name:<br>Destination VPN Serve<br>Setting Name:<br>Virtual Hub Name:<br>Virtual Hub Name:<br>Virtual Hub Name:<br>Proxy Server as Relay:<br>You can composition<br>Proxy Type:                                                                                                    | the for the VPN of the to the VPN of the to the VPN of the to the to the to the to the to the to the to the to the to the to the the VPN of the to the the the the the the the the to the to th                                                                                                    | red depend on he<br>connection.<br>connection.<br>c | ow the SoftEth<br>out-us/, "Virtub<br>I Hub Name of<br>pply you with th<br>Virtual Network Ad<br>Virtual Network Ad<br>User Authentication<br>Set the user<br>Connecting<br>Auth Type<br>User Name<br>Password<br>You can determine                      | apter serv<br>bal Hub I<br>f the VF<br>hese de<br>lapter to Us<br>dapter - VP<br>setting:<br>r authentica<br>to the VPN<br>s Standard<br>c douglas | er has be<br>Name" ar<br>PN serve<br>etails.<br>e:<br>N<br>tion informat<br>Server.<br>I Password Au<br>user's password | e the host<br>r you wisi<br>ion that is requ<br>uthentication | example<br>h to control of the server. |

|                                                                                                    | tion                                                                                                    | Reconnects Au                                                                                                    | tomatically After Disconn                 | ected                 |
|----------------------------------------------------------------------------------------------------|----------------------------------------------------------------------------------------------------|----------------------------------------------------------------------------------------------------|-------------------------------------------|-----------------------|
|                                                                                                    | ion:                                                                                                    | Reconnect Cou                                                                                                    | int: time                                 | 5                     |
| Always verify Server                                                                                                    | Certificate                                                                                                    | Reconnect Inter                                                                                                    | val: 15 seco                              | nds                   |
| Manage Tru:                                                                                                    | ited CA Certificate List                                                                                                    | 🗹 Infinite Re                                                                                                    | connects (Keep VPN Alwa                   | ys Online)            |
| Specify Individual Ce                                                                                                    | rt Show Individual Cert                                                                                                    | Use SSL 3.0 (1)                                                                                                    | Advan                                     | ced Settings          |
| Hide Status and Errors Screens                                                                                                    | Hide IP Address                                                                                                    | creens                                                                                                    | ОК                                        | Cancel                |
| The settings shown abo<br>nome SoftEther VPN se                                                                                                    | ove are for the simple VP<br>erver in Windows tutorial                                                                                                    | N server we configu                                                                                                    | ired in our <mark>How</mark>              | to set up a           |
| Click OK when you're d                                                                                                    | one.                                                                                                    |                                                                                                    |                                           |                       |
| Then just double-click the<br>Nindows Defender may<br>SoftEther VPN Client Manager<br>Connect Edit View Virtual Adapter<br>VPN Connection Setting Name | ne newly created VPN co<br>y require you to Allow Act                                                                                                    | onnection to connec<br>cess through its fire                                                                                                    | t. The first time y<br>wall.              | you do this,<br>− □ × |
|                                                                                                    | Windows Defender Firewall has blocked some<br>networks.<br>Name: SoffEth<br>Publisher: SoffEth<br>Path: C: lprog<br>Allow SoftEther VPN to communicate on these  | features of SoftEther VPN on all public<br>r VPN Project at University of Tsukuk<br>ram files/softether vpn client/vpncmg<br>e networks:<br>work networks: | ic and private<br>ba, Japan.<br>r_x64.exe |                       |
| Virtual Network Adapter Name<br>W VPN Client Adapter - VPN                                                                                             | Private networks, such as my nome or<br>Public networks, such as those in airpo<br>because these networks often have lit                                         | work network<br>rts and cafés (not recommended<br>tie or no security)                                                                                      |                                           |                       |
|                                                                                                    | What are the risks of allowing an ano through                                                                                                    | a frewal?                                                                                                    |                                           |                       |
|                                                                                                    | what are the risks of allowing an app throug                                                                                                    |                                                                                                    |                                           |                       |
|                                                                                                    |                                                                                                    | Allow access                                                                                                    | Cancel                                    |                       |
| SoftEther VPN Client Manager                                                                                                    |                                                                                                    | Allow access                                                                                                    | Cancel                                    | N Client Build 9731   |
| SoftEther VPN Client Manager<br>You should probably als<br>VPN S<br>** Conr<br>This VP<br>using the<br>NAT TOT                                         | so read through the NAT<br>Server "vpn846785207.softethe<br>nected with NAT traversal - mig<br>N Client is connected to the VP<br>ne NAT Traversal (UDP Hole Pur | Alow access<br>Not Connected<br>traversal warning at<br>tr.net" (Virtual Hub: "Pr<br>ht be unstable **<br>N Server 'DESKTOP-NCM<br>iching) technology.     | Cancel                                    | N Client Build 9731   |

tunnel disconnects every 5 minutes if there is a poor NAT-box between the VPN Server and the VPN Client. Some large-scale NAT gateways in cheap ISPs sometimes cause the same problem on NAT Traversal. This is a problem of routers or ISPs. This is not a problem of SoftEther VPN software.

Do not show this message again

| ОК | <br>- |
|----|-------|
|    | OK    |

¥

## And ta-da! You are connected to the SoftEther server.

| Connect Edit View Virtual Ada | pter Smart Card | Tools Help        |                                       |            |              |                   |  |
|-------------------------------|-----------------|-------------------|---------------------------------------|------------|--------------|-------------------|--|
| VPN Connection Setting Name   | Status          | VPN Server Hostna | ime                                   |            | Virtual Hub  | Virtual Network A |  |
| Add VPN Connection            |                 |                   |                                       |            |              |                   |  |
| Home SoftEther                | Connected       | vpn846785207.so   | ftether.net (Direct TCP/IP Connection | on)        | ProPrivacy V | VPN               |  |
|                               |                 |                   |                                       |            |              |                   |  |
| Virtual Network Adapter Name  |                 | Status            | MAC Address                           | Version    |              |                   |  |
| W VPN Client Adapter - VPN    |                 | Enabled           | 5E-B0-47-E6-8F-12                     | 4.25.0.965 | 8            |                   |  |
| SoftEther VPN Client Manager  |                 |                   |                                       |            |              |                   |  |